### To install VPN on Mac

### Follow the link to software

https://www.rose.edu/nav/faculty-staff/mac-os-vpn-software/

## **Faculty & Staff**

 Overview
 Mac OS VPN Software

 Full-Time Faculty
 Ł AnyConnect (Zip File)

 Faculty Credentials
 Adjunct Faculty

### Download AnyConnect (Zip File)

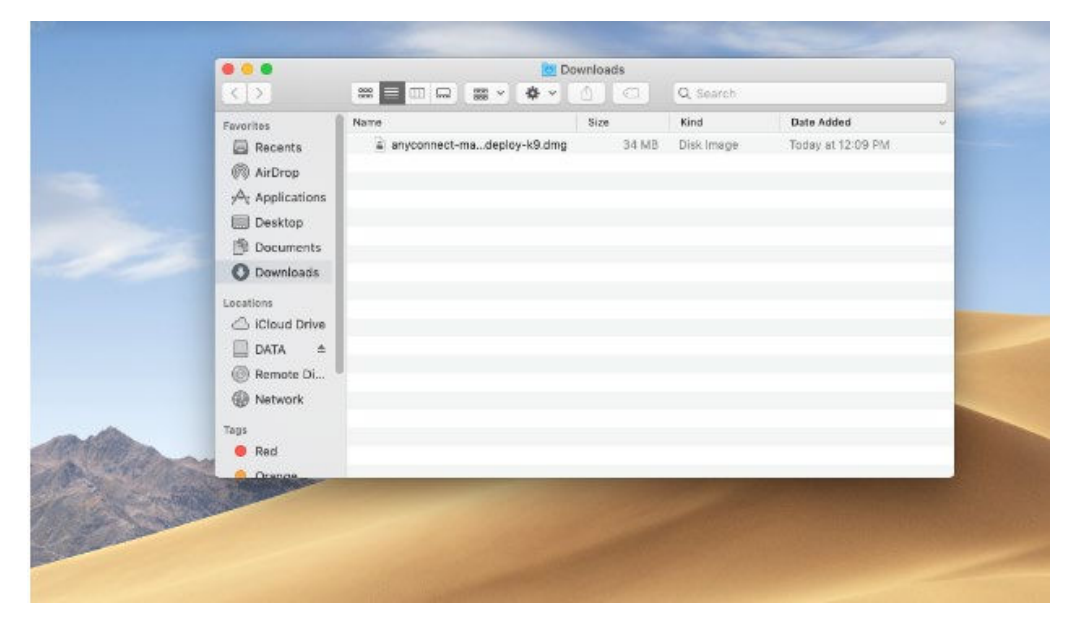

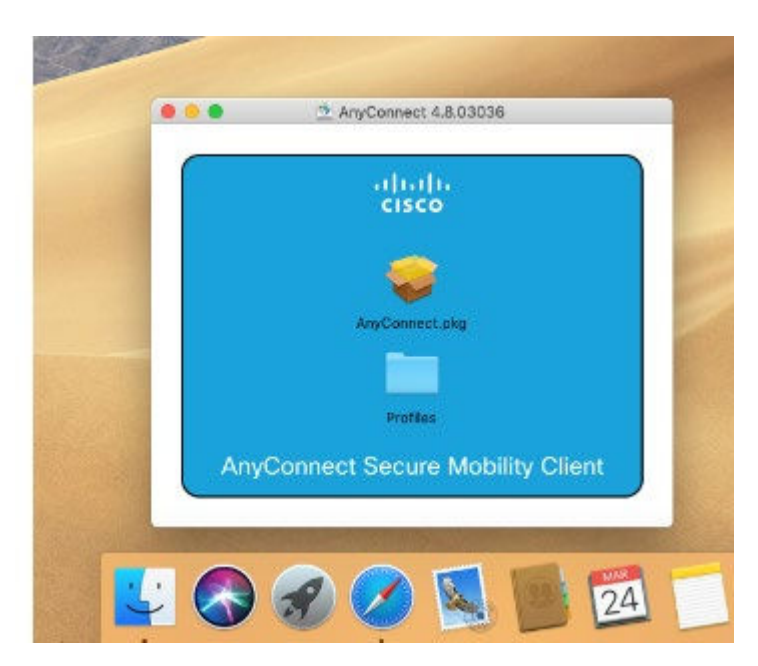

# After installation click the AnyConnect.pkg under AnyConnect Secure Mobility Client

| 0.0.0 0 Autom  |                                       | Install AnyConnect Secure Mobility Client                      |      |
|----------------|---------------------------------------|----------------------------------------------------------------|------|
| A CE MINGARD   |                                       | Welcome to the AnyConnect Secure Mobility Client Installer     |      |
|                | • Introduction                        | You will be guided through the steps necessary to install this | 8    |
| CI             | <ul> <li>License</li> </ul>           | sonware.                                                       |      |
|                | Destination Select                    |                                                                |      |
|                | <ul> <li>Installation Type</li> </ul> |                                                                |      |
|                | installation                          |                                                                |      |
| AnyCo          | g Summary                             |                                                                |      |
| 1              |                                       |                                                                |      |
|                |                                       |                                                                |      |
| 20             |                                       |                                                                |      |
| AnyConnect Sec |                                       |                                                                |      |
|                | adataba                               |                                                                | 1000 |
|                | CISCO                                 |                                                                | 1000 |
|                |                                       |                                                                |      |

llow ions for /s 10

e e to the nect Mobility staller ick e

2) On the Software License Agreement -click continue and agree

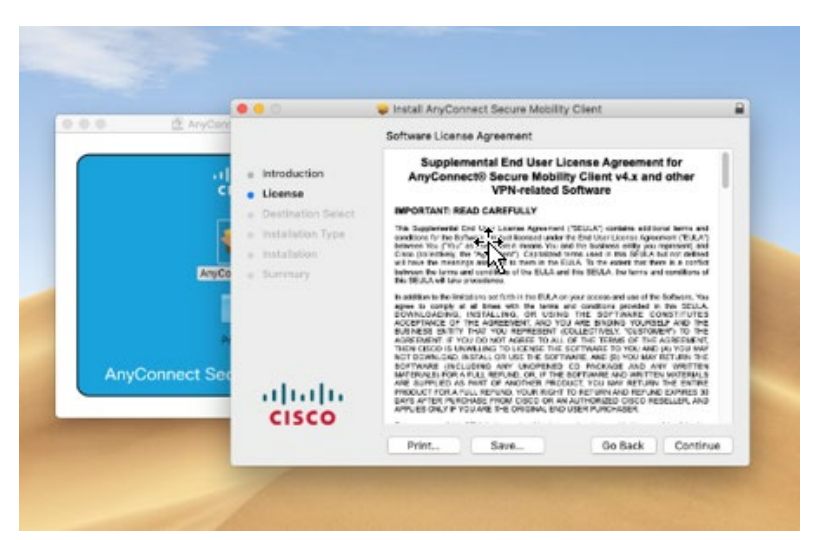

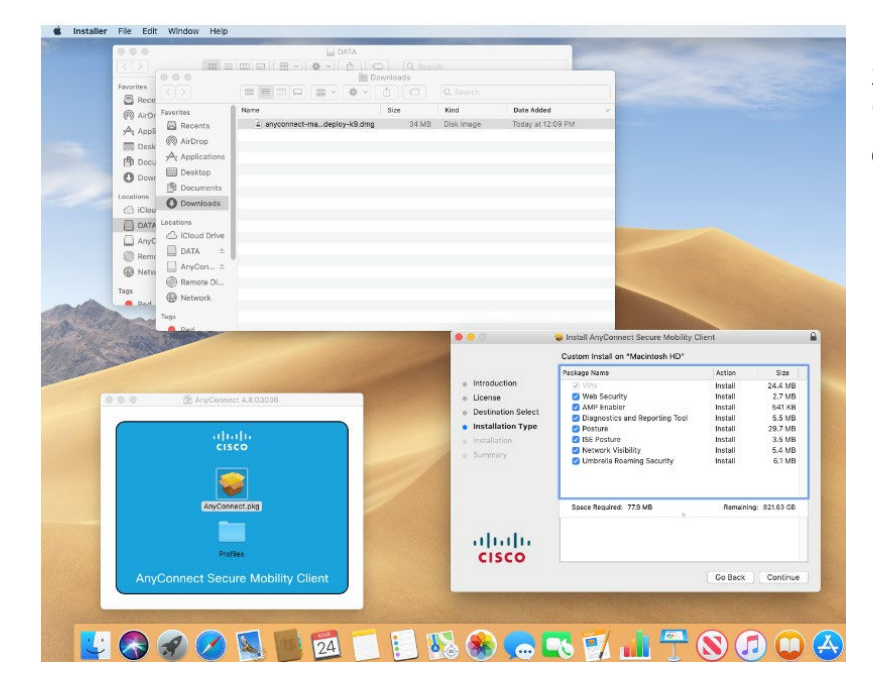

3) On the Custom Install on "Macintosh HD" page -click continue

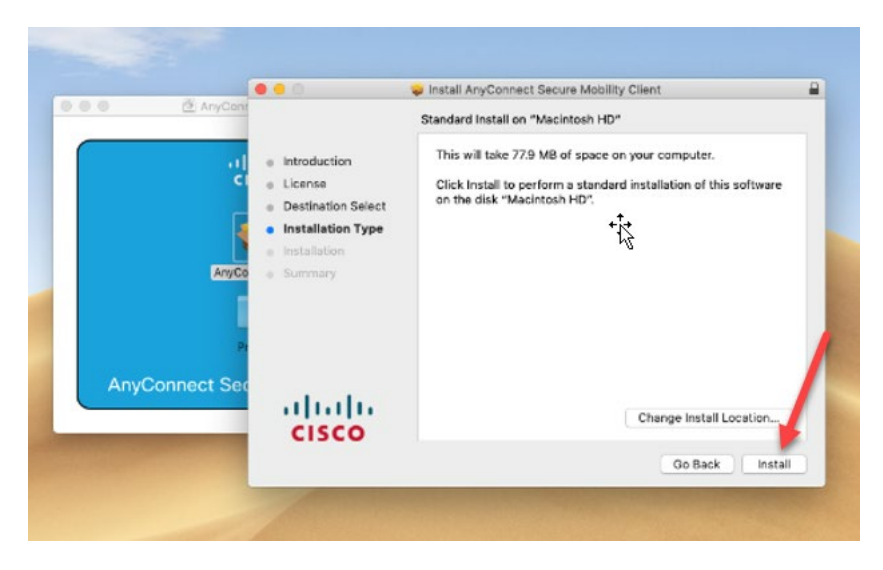

4) On the Standard Install on "Macintosh HD" page -click Install

5) After the installation is complete **restart** computer

| 0.0                                   | Gisco AnyConnect Secure Mobility Client Notification                                                                                                    |
|---------------------------------------|----------------------------------------------------------------------------------------------------|
| 9                                     | Attention Required                                                                                                    |
| Cisco                                 | System Extension Blocked:                                                                                                    |
| Your sy<br>Extens<br>extent<br>not op | stem requires you to enable the Cisco Any-Connect System<br>ion in your System Preferences in order to leverage the full<br>of Any-Connect capabilities. Some Any-Connect functions will<br>erate correctly until the "Cisco" System Extension is enabled                                                                                                    |
| Please<br>Securi                      | enable the System Extension in your System Preferences -><br>ty & Privacy pane.                                                                                                    |
|                                       | #911111 Market University                                                                                                    |
|                                       | Rente Hatat Parat Place                                                                                                    |
|                                       | A logic assessed has been onto this are: "Proceed Forwards."<br>B have parameters of an area on the set of the data or assesses much length to<br>the and area on a set of the set of the set o |
|                                       | Mare land distributed from<br>The Total<br>Total Total and the Original                                                                                                    |
|                                       | Setter infrare for another Carl and Scientific sector.                                                                                                    |
|                                       | Gist the sub-level strategy                                                                                                    |
|                                       | Open Preferences                                                                                                    |

If you receive the following message:

**Click Open Preferences** 

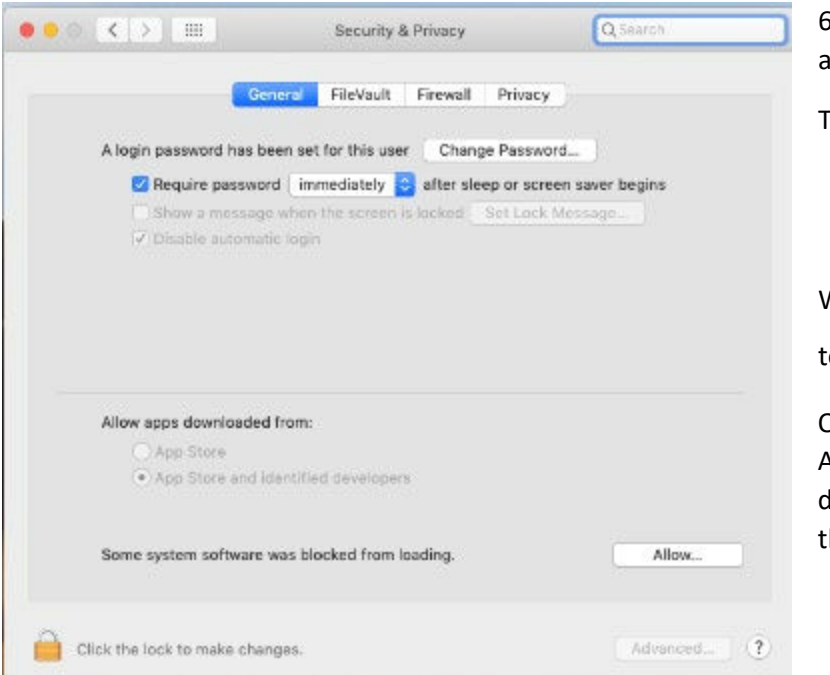

6) Next, select the General option at the top of the screen

Then click Allow

When you do this you may be asked

to **restart** your computer again.

Once the computer restarts the AnyConnect Secure Mobility Client dropdown textbox should appear to the left

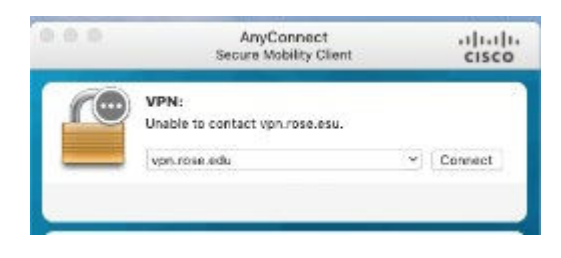

Type "**vpn.rose.edu**" inside the textbox and then open Remote Desktop Connection for Mac "if available"

You can find Microsoft Remote Desktop 10 at:

https://apps.apple.com/us/app/microsoft-remotedesktop-10/id1295203466?mt=12

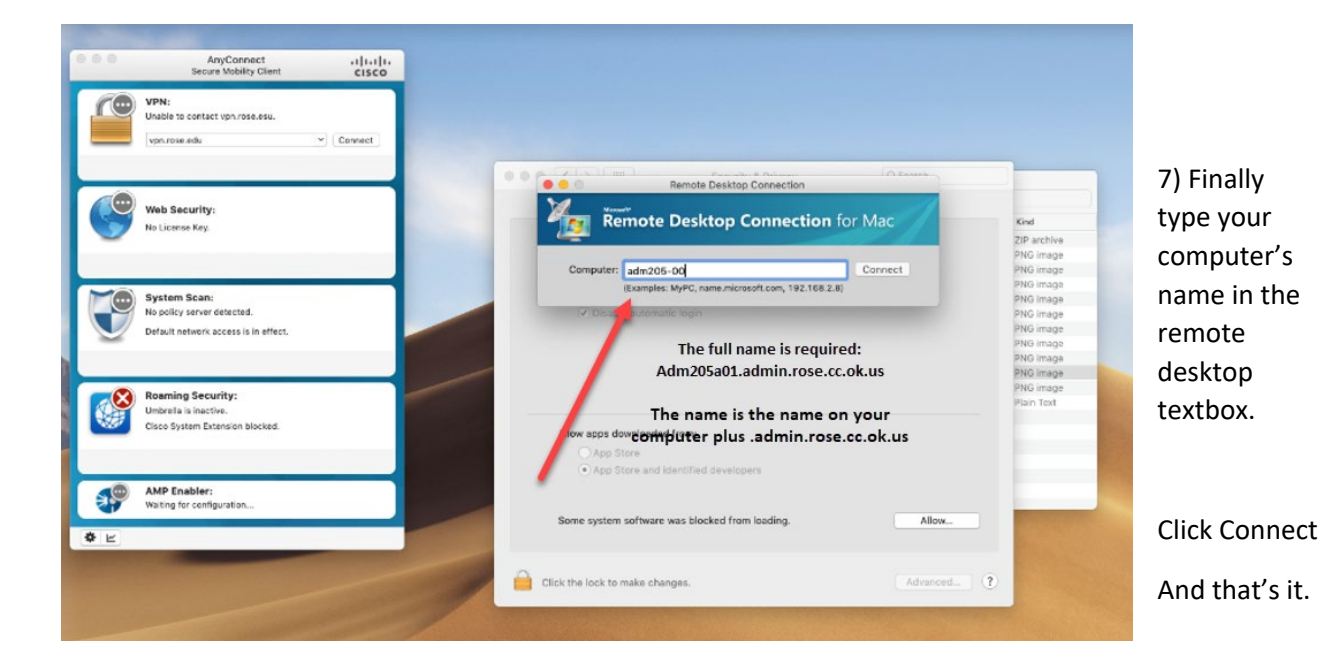